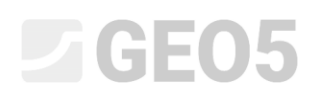

### Ustawienia obliczeń i administrator ustawień

| Program powiązany: | Ściana oporowa     |
|--------------------|--------------------|
| Plik powiązany:    | Demo_manual_01.gtz |

Niniejszy rozdział przedstawia metodykę korzystania z Administratora Ustawień, który pozwala na wybranie norm, współczynników częściowych oraz metod prowadzenia obliczeń. Jest to pierwszy krok niezbędny do wykonania w przypadku korzystania z dowolnego programu z pakietu GEO5.

### Wprowadzenie:

Zintegrowany pakiet oprogramowania GEO5 używany jest w 100 krajach na całym świecie. Niezależnie od lokalizacji zadanie Inżyniera jest niezmienne – zaprojektować zadanie zgodnie z przyjętymi standardami i zapewnić bezpieczeństwo konstrukcji.

Charakterystyka ogólna projektowanych obiektów, jak np. geometria ściany, profil terenu, czy też poziomy kotwienia, są niezmienne niezależnie od miejsca na świecie, w którym znajduje się projektowany obiekt, natomiast tym co je od siebie odróżnia są sposoby sprawdzenia bezpieczeństwa konstrukcji oraz podstawy teoretyczne prowadzenia obliczeń. Duża liczba nowych teorii obliczeniowych, a zwłaszcza współczynników częściowych obliczeń, doprowadziła do konieczności wprowadzania znacznej liczby danych, co w istotny sposób komplikowało korzystanie z programów. Administrator ustawień został stworzony w celu usprawnienia tego procesu.

Wszystkie parametry dotyczące norm i metod obliczeniowych oraz współczynników częściowych obliczeń dla danego kraju zdefiniowane są w Administratorze ustawień. Głównym założeniem jest, że użytkownik wybierze jedno z ustawień obliczeń zdefiniowanych w programie (lub zdefiniuje własny zestaw ustawień), które będzie wykorzystywał podczas dalszej pracy z programem. Przyjęte rozwiązanie powoduje, że w dalszej pracy z programem użytkownik będzie korzystał z administratora ustawień i edytora ustawień jedynie okazjonalnie.

### Zadanie:

Przeprowadzić analizę stateczności ściany oporowej przedstawionej na poniższym schemacie na obrót i przesuw zgodnie z następującymi normami i podejściami obliczeniowymi:

- 1) CSN 73 0037
- 2) EN 1997 DA1
- 3) EN 1997 DA2
- 4) EN 1997 DA3
- 5) Współczynnik bezpieczeństwa o wartości SF=1.6

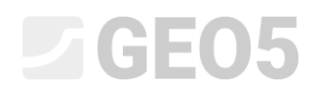

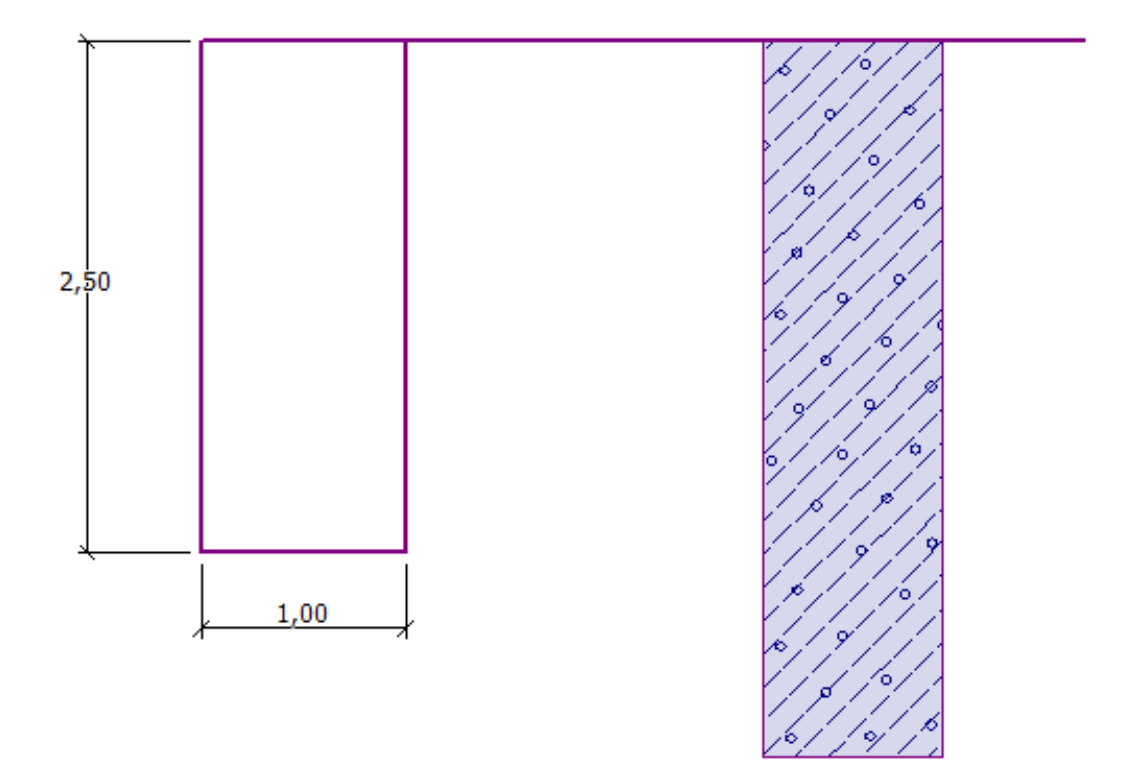

Schemat ściany oporowej przyjętej do obliczeń

### Rozwiązanie:

Pierwszym krokiem jest wprowadzenie danych dotyczących konstrukcji i warunków geotechnicznych do ramek "Geometria", "Grunty" oraz "Przyporządkowanie". Pominiemy pozostałe zakładki, gdyż nie są one istotne w tym przykładzie.

Geometrię ściany wpiszemy w ramce "Geometria" zgodnie z poniższym rysunkiem. Wprowadzamy wartość k1 = 1m, k2 = 2m i k3 = 0,5m. Wartości s1, s2 i s3 zostaną wprowadzone jako równe 0 m.

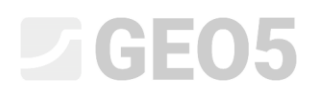

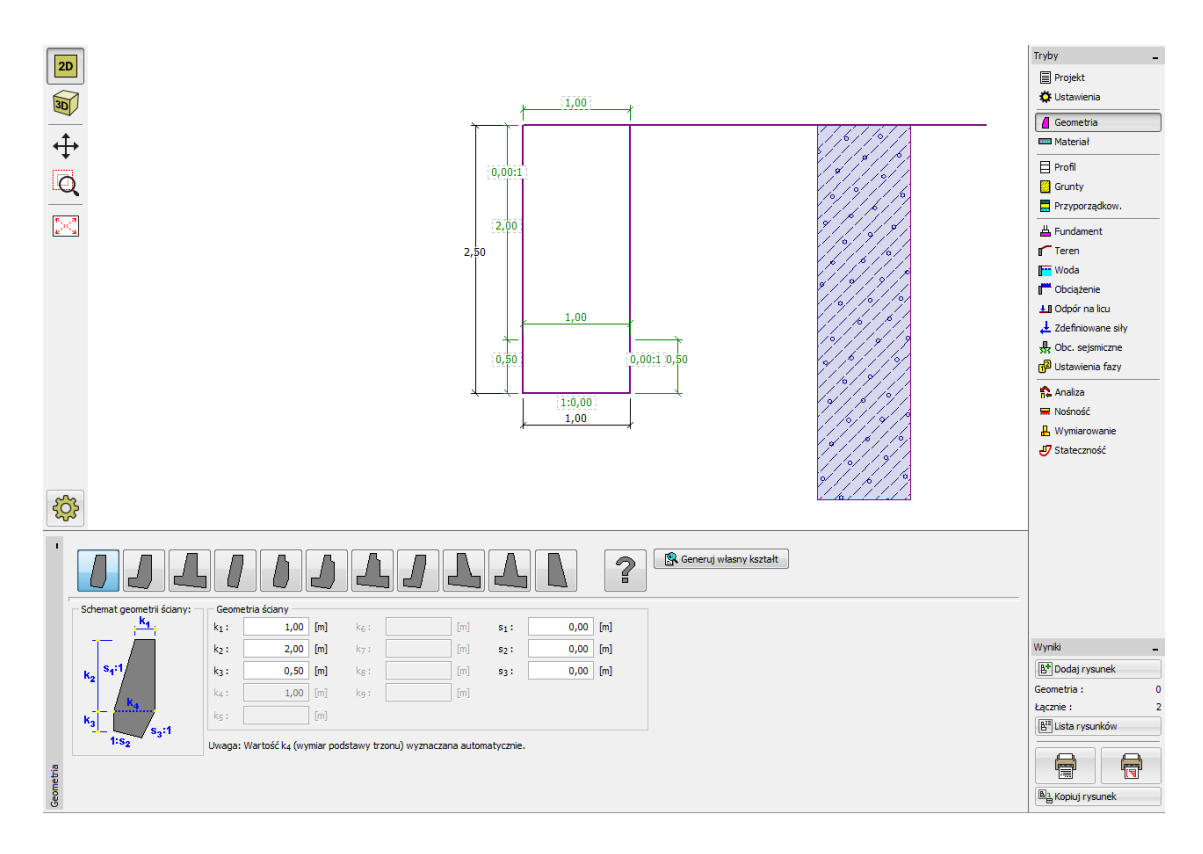

Ramka "Geometria" – wprowadzanie wymiarów ściany oporowej

Następnie przejdziemy do ramki "Grunty", w której dodamy nowy grunt zgodnie z poniższą tabelą. Na ekranie są również inne parametry do wpisania, ale można je pominąć.

| Grunt                                                 | Ciężar<br>objętościowy         | ar Efektywny kąt tarcia <sup>El</sup><br>ciowy wewnętrznego <sup>s</sup> |                | Kąt tarcia<br>konstrukcja - grunt |
|-------------------------------------------------------|--------------------------------|--------------------------------------------------------------------------|----------------|-----------------------------------|
| (Klasyfikacja gruntu)                                 | $\gamma \left[ kN/m^{3} ight]$ | $arphi_{ef}\left[^{\circ} ight]$                                         | $c_{ef} [kPa]$ | $\delta = [\circ]$                |
| grSi - pył ze żwirem,<br>konsystencja -<br>plastyczny | 19,0                           | 30,0                                                                     | 0              | 15,0                              |

Tabela z parametrami gruntu

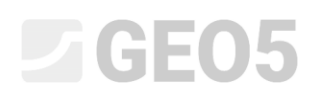

| . 🗅 🔒 · 🖪 ·      | Add new soils                                                                                                    | ×                                                                                                    |         | Frames _                                                                                                    |
|------------------|----------------------------------------------------------------------------------------------------|----------------------------------------------------------------------------------------------------|---------|----------------------------------------------------------------------------------------------------|
| 20               | - Identification                                                                                                    | Draw                                                                                                    |         | Project                                                                                                    |
|                  | Name : Gravity sit                                                                                                    | Pattern category :<br>GEO •                                                                                        |         | <ul> <li>Geometry</li> <li>Material</li> </ul>                                                                                                    |
| iq               | Basic Data         ε           Unit weight :         γ =         19.00 [kN/m <sup>3</sup> ]                                                                                                    | Subcategory :                                                                                                    | 1       | Profile Soils                                                                                                    |
|                  | Stress-state :       effective       •         Angle of internal friction : $\varphi_{ef}$ =       30.00 [°]         Cohesion of soil : $c_{ef}$ =       0.00 [kPa]         Angle of friction struc-soil : $\delta$ =       15.00 [°]         Pressure at rest       ?         Soil :       cohesionless       •         Uplift pressure       ?         Calc. mode of uplift :       staturated unit weight : $\gamma_{sat}$ =       19.00 [kN/m <sup>3</sup> ] | Pattern :<br>Pattern :<br>3 Gravelly silt<br>Color :<br>Background :<br>automatic<br>Saturation <10 - 90> : 30 [%] |         | <ul> <li>■ Assign</li> <li>▲ Foundation</li> <li>☞ Backfill</li> <li>☞ Terrain</li> <li>☞ Water</li> <li>■ Surcharge</li> <li>⊥ FF resistance</li> <li>⊥ Applied forces</li> <li>♣ Earthquake</li> <li>☞ Stage settings</li> <li>Stage settings</li> </ul>                                                                                                    |
| €<br>• ● ● Add 2 | Classify Clear                                                                                                    | Add X Cancel                                                                                                    | 1 Paste | L Dimensioning                                                                                                    |
| No. Soil name    |                                                                                                    |                                                                                                    | A 2002  | Outputs       Image: Second second secon |

W ramce "Przyporządkowanie" pierwszy dodany grunt zostanie automatycznie przypisany do istniejących warstw.

Po wprowadzeniu podstawowych danych dotyczących konstrukcji możemy wybrać ustawienia obliczeń a następnie przeprowadzić obliczenia ściany oporowej.

W ramce "Ustawienia" naciśnij przycisk "Wybierz ustawienia" a następnie wybierz z listy dostępnych ustawień numer 8 – "Republika Czeska – stare normy CSN (73 1001, 73 1002, 73 0037)".

| Numer | Nazwa                                                          | Ważne dla |   |      |
|-------|----------------------------------------------------------------|-----------|---|------|
| 1     | Standardowe - współczynniki bezpieczeństwa                     | Wszystkie | ~ |      |
| 2     | Standardowe - stany graniczne                                  | Wszystkie |   |      |
| 3     | Standardowe - EN 1997 - DA1                                    | Wszystkie | = |      |
| 4     | Standardowe - EN 1997 - DA2                                    | Wszystkie |   |      |
| 5     | Standardowe - EN 1997 - DA3                                    | Wszystkie |   |      |
| 6     | Standardowe - LRFD 2003                                        | Wszystkie |   |      |
| 7     | Standardowe - bez redukcji parametrów                          | Wszystkie |   |      |
| 8     | Republika Czeska - stare normy ČSN (73 1001, 73 1002, 73 0037) | Wszystkie |   |      |
| 11    | Polska - EN 1997                                               | Wszystkie |   |      |
| 40    | LRFD 2012 - Standardowe                                        | Wszystkie |   |      |
| 41    | LRFD 2012 - Ściany prefabrykowane                              | Wszystkie |   | M OK |
| 43    | Chiny - normy krajowe (GB)                                     | Wszystkie |   |      |

Okno dialogowe "Lista ustawień obliczeń"

Uwaga: Wygląd okna dialogowego "Lista ustawień obliczeń" zależy od ustawień, które są zaznaczone jako widoczne w Administratorze ustawień – więcej informacji w pomocy programu (naciśnij F1). Jeżeli zestaw ustawień obliczeń, który chcesz wybrać nie jest dostępny na liście możesz go aktywować w administratorze ustawień.

Następnym krokiem będzie otwarcie ramki "Analiza". Po przeprowadzeniu obliczeń odczytaj poziom wykorzystania nośności konstrukcji (wartości znajdziesz w ramce "Analiza") odpowiednio 53,1% w przypadku obrotu i 66,5% w przypadku przesuwu.

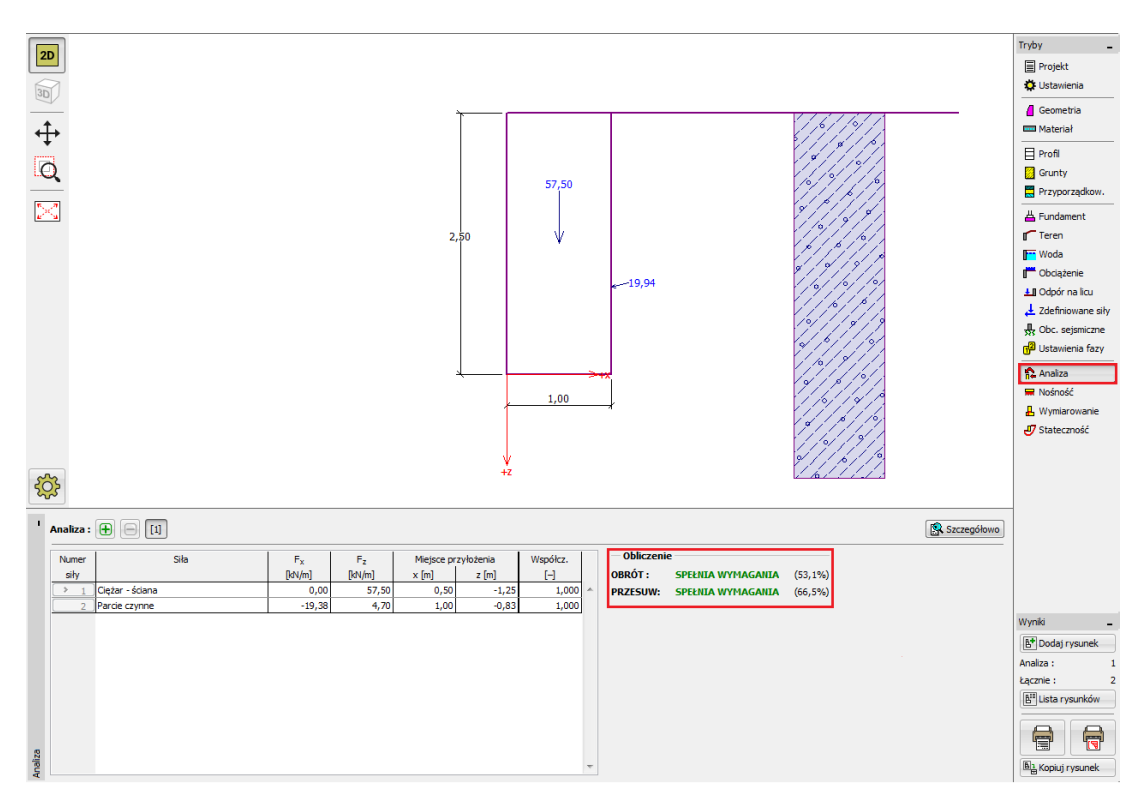

Ramka "Analiza" – wyniki obliczeń przeprowadzonych zgodnie z normą CSN 73 0037

Następnie wróć do ramki "Ustawienia" naciśnij przycisk "Wybierz ustawienia" a następnie wybierz z listy dostępnych ustawień numer 3 – "Standardowe – EN 1997 – DA1".

| 🖉 Lista ustaw | ień obliczeń                                                   | 171212    |          | ×    |
|---------------|----------------------------------------------------------------|-----------|----------|------|
| Numer         | Nazwa                                                          | Ważne dla |          | ]    |
| 1             | Standardowe - współczynniki bezpieczeństwa                     | Wszystkie | <b>^</b> |      |
| 2             | Standardowe - stany graniczne                                  | Wszystkie |          |      |
|               | Standardowe - EN 1997 - DA1                                    | Wszystkie |          |      |
| 4             | Standardowe - EN 1997 - DA2                                    | Wszystkie | =        |      |
| 5             | Standardowe - EN 1997 - DA3                                    | Wszystkie |          |      |
| 6             | Standardowe - LRFD 2003                                        | Wszystkie |          |      |
| 7             | Standardowe - bez redukcji parametrów                          | Wszystkie |          |      |
| 8             | Republika Czeska - stare normy ČSN (73 1001, 73 1002, 73 0037) | Wszystkie |          |      |
| 11            | Polska - EN 1997                                               | Wszystkie |          |      |
| 40            | LRFD 2012 - Standardowe                                        | Wszystkie |          |      |
| 41            | LRFD 2012 - Ściany prefabrykowane                              | Wszystkie |          |      |
| 43            | Chiny - normy krajowe (GB)                                     | Wszystkie |          |      |
| 49            | Singapur - EN1997                                              | Wszystkie |          | 🗹 ОК |
| 50            | Singapur - EN1997, gamma wody=1.0                              | Wszystkie |          |      |
| E1            | Dania DS _ EN 1007 _ CC2   C1                                  | Warnetkia |          |      |

Okno dialogowe "Lista ustawień obliczeń"

Ponownie otwórz ramkę "Analiza" i odczytaj poziom wykorzystania nośności konstrukcji odpowiednio 55,6% w przypadku obrotu i 74,7% w przypadku przesuwu - dla zestawu ustawień obliczeń "Standardowe – EN 1997 – DA1".

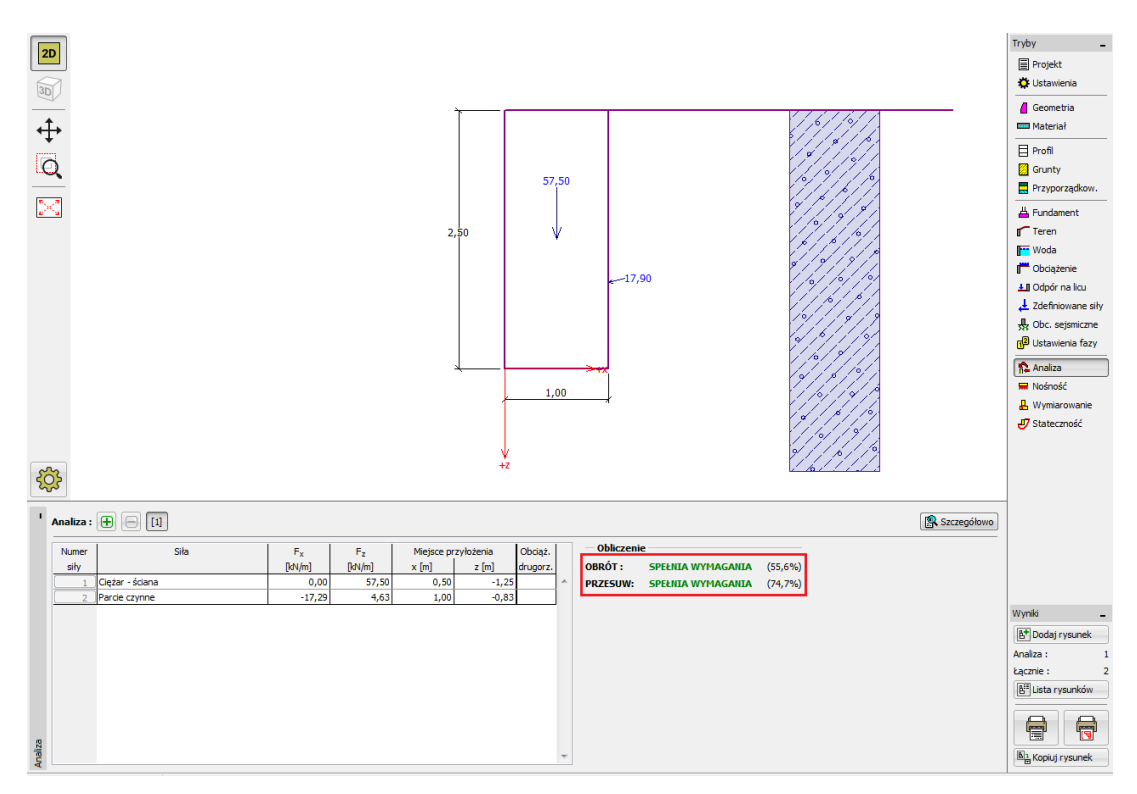

Ramka "Analiza" – wyniki obliczeń przeprowadzonych zgodnie z normą EN 1997 – DA1

Powtórz poprzednie czynności dla ustawień obliczeń numer 4 – "Standardowe – EN 1997 – DA2" oraz numer 5 – "Standardowe – EN 1997 – DA3".

Poziom wykorzystania nośności konstrukcji wynosi odpowiednio 77,8% i 69,7% dla zestawu ustawień obliczeń DA2 według EN 1997 oraz 53,5% i 74,7% dla ustawień DA3 według EN 1997.

Ostatnie zadanie (obliczenia z wykorzystaniem współczynników bezpieczeństwa) nie jest tak proste. W ramce "Ustawienia" naciśnij przycisk "Edytuj". Na ekranie pojawi się okno pokazujące ustawienia bieżącego zadania. Zmień metodykę obliczeń na "Współczynniki bezpieczeństwa" a następnie wprowadź współczynniki bezpieczeństwa na obrót i nośność poziomą jako 1.6.

| Edycja ustawień bieżącego zadania : Ściana | oporowa                 |                                 |                                  | 57.67.7477. | 23                               |
|--------------------------------------------|-------------------------|---------------------------------|----------------------------------|-------------|----------------------------------|
| Materiały i normy Konstrukcje oporowe      |                         |                                 |                                  |             |                                  |
|                                            |                         |                                 |                                  |             | Zmień ustawienia<br>obliczeń dla |
| Obliczenie parcia czynnego :               | Coulomb (CSN 730037)    |                                 |                                  |             | programu :                       |
| Obliczenie parcia biernego :               | Caquot-Kerisel (ČSN 730 | 0037)                           |                                  |             | Stateczność                      |
| Obliczenia wpływu obciążeń sejsmicznych :  | Mononobe-Okabe          |                                 |                                  |             | 🧧 zbocza                         |
| Kształt klina odłamu :                     | Obliczać ukośny         |                                 |                                  |             | - Fundament                      |
| Mimośród dopuszczalny :                    | 0,333 [-]               |                                 |                                  |             | 🐸 bezpośredni                    |
| Metodyka obliczeń :                        | Współczynniki bezpiecze | ństwa                           |                                  |             | Pal Pal                          |
| 🗌 🗖 Redukuj parametry kontaktu fundament   | - grunt                 |                                 |                                  |             |                                  |
|                                            |                         |                                 |                                  |             | Grupa<br>pali                    |
| Trwała sytuacja obliczeniowa Przejściowa   | a sytuacja obliczeniowa | Wyjątkowa sytuacja obliczeniowa | Sejsmiczna sytuacja obliczeniowa |             |                                  |
| – Współczynniki bezpieczeństwa             |                         |                                 |                                  |             |                                  |
| Współczynnik bezpieczeństwa na obrót :     |                         | SF <sub>o</sub> = 1,60 [-]      |                                  |             |                                  |
| Współczynnik bezpieczeństwa - nośność po   | ozioma :                | SFs = 1,60 [-]                  |                                  |             |                                  |
| Współczynnik bezpieczeństwa do nośności    | pala :                  | SF <sub>b</sub> = 1,50 [-]      |                                  |             |                                  |
|                                            |                         |                                 |                                  |             |                                  |
|                                            |                         |                                 |                                  |             |                                  |
|                                            |                         |                                 |                                  |             |                                  |
|                                            |                         |                                 |                                  |             |                                  |
|                                            |                         |                                 |                                  |             |                                  |
|                                            |                         |                                 |                                  |             |                                  |
|                                            |                         |                                 |                                  |             |                                  |
|                                            |                         |                                 |                                  |             |                                  |
|                                            |                         |                                 |                                  |             |                                  |
|                                            |                         |                                 |                                  |             |                                  |
|                                            |                         |                                 |                                  |             | 🗹 ОК                             |
|                                            |                         |                                 |                                  |             |                                  |
|                                            |                         |                                 |                                  |             |                                  |

Okno dialogowe "Edycja ustawień bieżącego zadania: Ściana oporowa"

Naciśnij przycisk OK i przeprowadź obliczenia. Poziom wykorzystania nośności konstrukcji wynosi odpowiednio 69% w przypadku obrotu i 77,1% w przypadku obrotu.

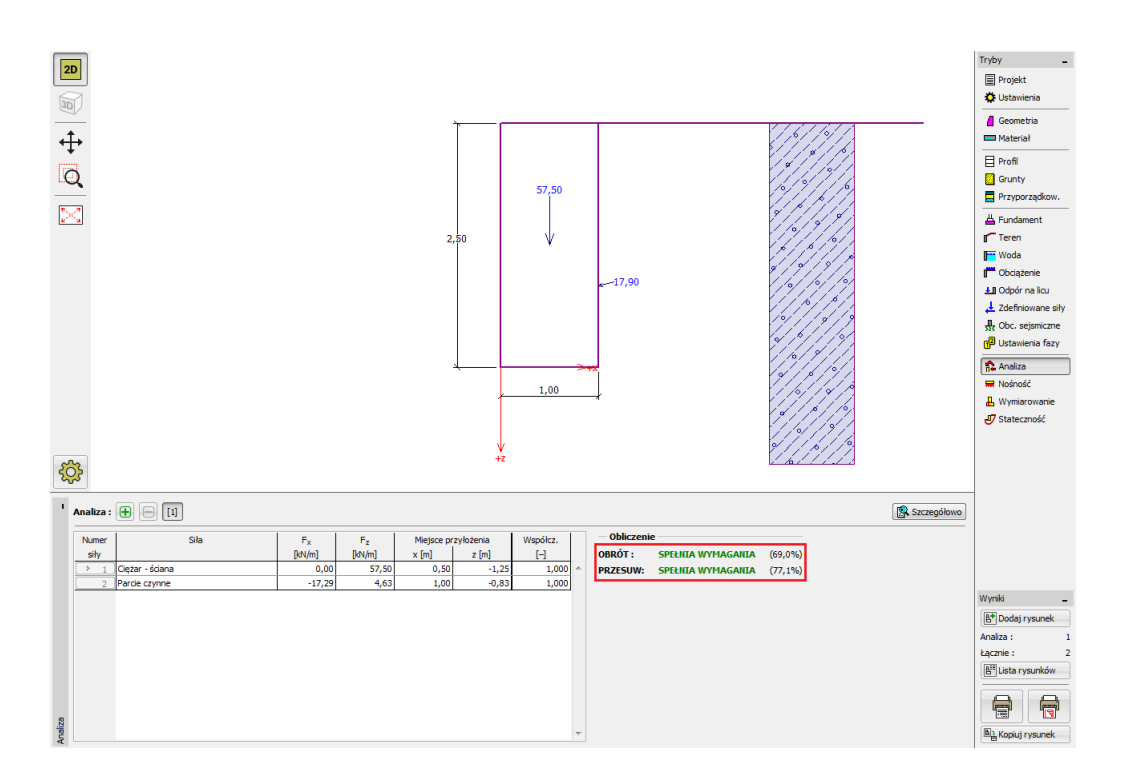

Ramka "Analiza" – wyniki obliczeń dla współczynnika bezpieczeństwa SF = 1.6

Jeżeli chciałbyś korzystać z wprowadzonych ustawień obliczeń częściej możesz zapisać te ustawienia wybierając przycisk "Dodaj do administratora". Następnym krokiem jest zmiana nazwy ustawień i wybranie przycisku "Dodaj". Dodany zestaw ustawień obliczeń pojawi się jako standardowy na liście ustawień obliczeń.

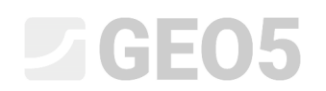

| Dodaj ustawienia bieżącego zadania do Administratora                                                                            | <u> </u>                     |
|----------------------------------------------------------------------------------------------------|------------------------------|
| Nazwa : Safety factor 1.6                                                                                                    | Ważne dla : Ściana oporowa 💌 |
| Materiały i normy Konstrukcje oporowe                                                                                           |                              |
|                                                                                                    |                              |
| Obliczenie parcia czynnego : Coulomb (ČSN 730037)                                                                               |                              |
| Obliczenie parcia biernego : Caquot-Kerisel (ČSN 730037)                                                                        |                              |
| Obliczenia wpływu obciążeń sejsmicznych : Mononobe-Okabe                                                                        |                              |
| Kształt klina odłamu : Obliczać ukośny                                                                                          |                              |
| Mimośród dopuszczalny : 0,333 [-]                                                                                               |                              |
| Metodyka obliczeń : Współczynniki bezpieczeństwa 💽                                                                              |                              |
| L Redukuj parametry kontaktu fundament - grunt                                                                                  |                              |
| Trwała sytuacja obliczeniowa Przejściowa sytuacja obliczeniowa Wyjatkowa sytuacja obliczeniowa Seismiczna sytuacja obliczeniowa | Na                           |
| – Współczynniki bezpieczeństwa                                                                                                  |                              |
| Współczynnik bezpieczeństwa na obrót : SF <sub>o</sub> = 1,60 [–]                                                               |                              |
| Współczynnik bezpieczeństwa - nośność pozioma : SF <sub>s</sub> = 1,60 [-]                                                      |                              |
| Współczynnik bezpieczeństwa do nośności pala : SF <sub>b</sub> = 1,50 [-]                                                       |                              |
|                                                                                                    |                              |
|                                                                                                    |                              |
|                                                                                                    |                              |
|                                                                                                    |                              |
|                                                                                                    |                              |
|                                                                                                    |                              |
|                                                                                                    |                              |
|                                                                                                    |                              |
|                                                                                                    |                              |
|                                                                                                    |                              |
|                                                                                                    |                              |
|                                                                                                    |                              |
|                                                                                                    |                              |
|                                                                                                    |                              |
|                                                                                                    |                              |
|                                                                                                    |                              |
|                                                                                                    |                              |
|                                                                                                    |                              |
|                                                                                                    |                              |
|                                                                                                    |                              |
|                                                                                                    |                              |
|                                                                                                    | 💽 <u>D</u> odaj              |
|                                                                                                    | 🛛 🖾 Anuluj                   |
|                                                                                                    |                              |

Okno dialogowe "Dodaj ustawienia bieżącego zadania do Administratora"

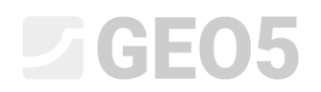

Po przeprowadzeniu operacji okno dialogowe "Lista ustawień obliczeń" wygląda następująco:

| lista ustaw | ień obliczeń                                                |                |          |      |
|-------------|-------------------------------------------------------------|----------------|----------|------|
| Numer       | Nazwa                                                       | Ważne dla      |          |      |
| 55          | Dania DS - EN 1997 - CC3, LC3                               | Wszystkie      | <b>^</b> |      |
| 56          | Dania DS - EN 1997 - CC3, LC4                               | Wszystkie      |          |      |
| 57          | Holandia - EN 1997 RC1                                      | Wszystkie      |          |      |
| 58          | Holandia - EN 1997 RC2                                      | Wszystkie      |          |      |
| 59          | Holandia - EN 1997 RC3                                      | Wszystkie      |          |      |
| 60          | Holandia - EN 1997 pale R3c                                 | Wszystkie      |          |      |
| 61          | Holandia - EN 1997 pale R3d                                 | Wszystkie      |          |      |
| 62          | Belgia - EN 1997 - normalne ryzyko                          | Wszystkie      |          |      |
| 63          | Belgia - EN 1997 - niskie ryzyko                            | Wszystkie      | =        |      |
| 64          | Belgia - EN 1997 - wysokie ryzyko                           | Wszystkie      | r        |      |
| 65          | Belgia - EN 1997 - wysokie współczynniki częściowe dla pali | Wszystkie      |          | I OK |
| U 8         | Safety factor 1.6                                           | Ściana oporowa |          |      |

#### Okno dialogowe "Lista ustawień obliczeń"

#### Podsumowanie

Poziom wykorzystania nośności konstrukcji w procentach dla kolejnych zestawów ustawień obliczeń przedstawiono poniżej:

|    |                           | Obrót | Przesuw |
|----|---------------------------|-------|---------|
| 1) | CSN 73 0037               | 53,1  | 66,5    |
| 2) | EN 1997 – DA1             | 55,6  | 74,7    |
| 3) | EN 1997 – DA2             | 77,8  | 69,7    |
| 4) | EN 1997 – DA3             | 53,3  | 74,7    |
| 5) | Współczynnik bezp. SF=1.6 | 69,0  | 77,1    |

Uzyskane rezultaty są zadowalające w odniesieniu do przyjętych do analizy norm i podejść obliczeniowych.

Uwaga: Zaprezentowana w niniejszym przewodniku prosta metoda porównania obliczeń według różnych norm i podejść obliczeniowych może być stosowana jedynie w odniesieniu do konstrukcji oporowych lub obliczania stateczności. Obliczanie fundamentów wymaga dodatkowo przeliczenia obciążenia konstrukcji według odpowiedniej normy. W związku z powyższym porównywanie obliczeń posadowień według różnych norm dla jednej wartości obciążenia jest bezwartościowe.